## How to Set Up 2FA

- 1. Log into the website dashboard
- 2. Navigate to Users > Your Profile.

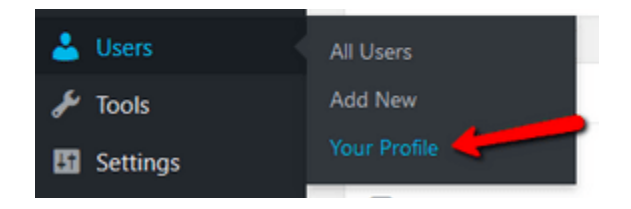

3. Scroll down to the **WordFence Login Security** section and click the **Activate 2FA** button.

| Wordfence Login Security |                                                                        |
|--------------------------|------------------------------------------------------------------------|
| 2FA Status               | Inactive: Wordfence 2FA is inactive. <u>Learn More</u><br>Activate 2FA |

You'll be directed to the Two-Factor Authentication area.

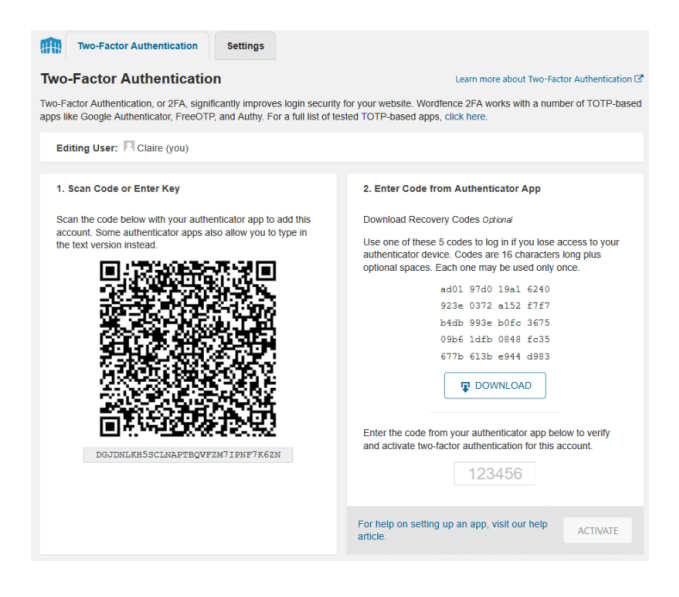

- 4. Get out your phone, download, and install the **Google Authenticator** app.
  - Google Authenticator on the iOS App Store
  - Google Authenticator on Android Play Store

Tap the red + button on the app.

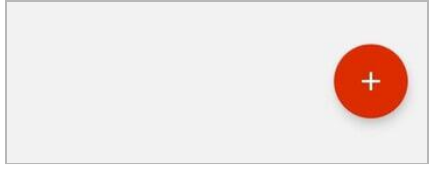

5. Select an option to **scan the QR code** or **input the key** underneath the QR code in your app.

| Scan a bar | rcode<br>ovided key | <ol> <li>Scan Code or Enter Key</li> <li>Scan the code below with your authenticator app to add this<br/>account. Some authenticator apps also allow you to type in<br/>the text version instead.</li> </ol> |
|------------|---------------------|----------------------------------------------------------------------------------------------------|
|            |                     | DGJDNLKH5SCLNAPTBQVFZM71PNF7K6ZN                                                                                                    |

6. On the app, you will see a 6-digit code for your site which regenerates every thirty seconds.

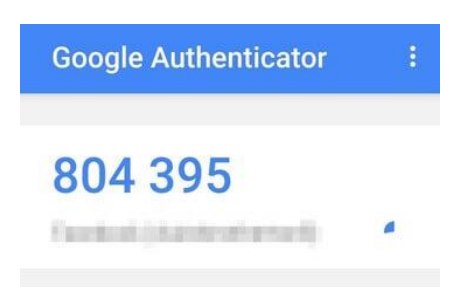

7. Input the code into the **Authentication Code field** on your site and then press the **Activate** button.

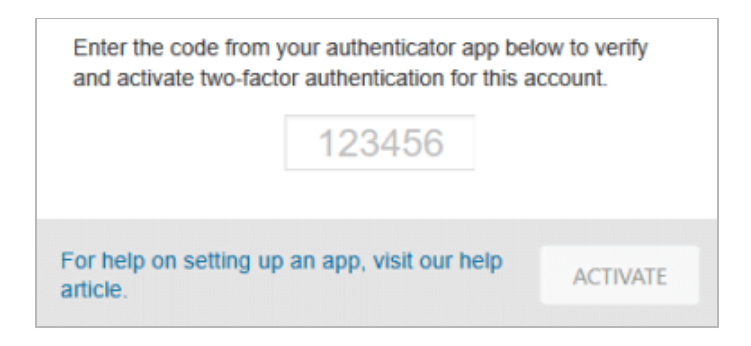

 You'll be presented with an option to download the recovery keys. Do so. Keep them in a safe place in case you ever need them to log into the website without the Google Authenticator 6-digit code. They act as temporary passwords.

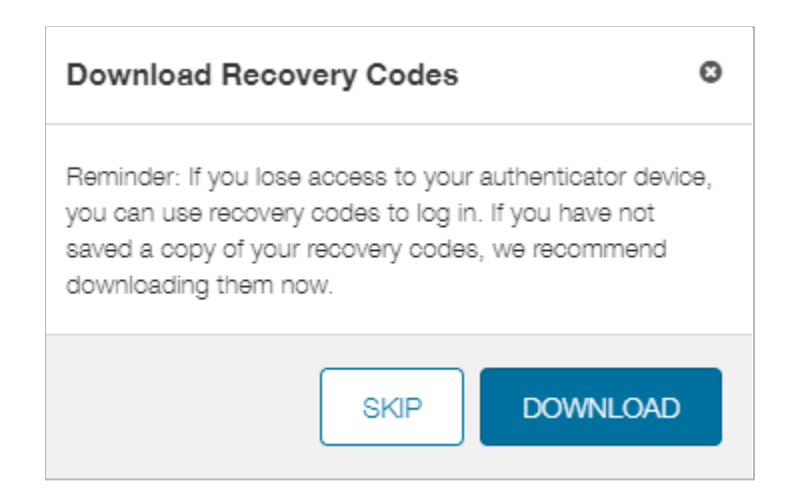

## That's It.

The next time you log into your site, there will be an extra step.

After you input your username/email and password, you'll be asked for the 6-digit code generated by the Google Authenticator app on your phone.

If anyone else tries to log in and can't produce the right code, they will not get any further.

| Authentication Code: | ERROR: Invalid verification code. |
|----------------------|-----------------------------------|
| Authenticate         | Authentication Code:              |
| Authenticate         | A                                 |